## Attaching the Completed and Signed Physical Ability Test Attestation Form (PAT)

Basic Training accepts the physical Ability Test Attestation (PAT) Form through the WSCJTC Acadis Portal. After the agency is notified that their recruit/student has been selected for a specific basic academy session, the agency will login the WSCJTC Acadis Portal and attach the completed and signed PAT form to the student's registration.

- 1) The Basic Training Division completes selections for PAT requiring academies.
- 2) The Basic Training Registrar notifies all agencies of the selection for a specific session with instructions to complete the Physical Ability Test.
- 3) Once the PAT is complete, the agency will complete and sign the PAT Attestation Form.
- 4) The agency will login to the WSCJTC Acadis Portal.
  - a. https://wscjtc.acadisonline.com
- 5) Go to the Registration Tab at the top of the page.
- 6) Go to the recruit/student registration and click "View Registration".

| <b>Q</b> Browse<br>Or Sign Up f | or Training                                                                |                                                                  |                           |                                          |                    |
|---------------------------------|----------------------------------------------------------------------------|------------------------------------------------------------------|---------------------------|------------------------------------------|--------------------|
| nrollment<br>Session = BTD-BI   | : Requests<br>LEA - BLEA Application List   ×                              |                                                                  |                           | <b>T</b> Filters                         | Request Enrollment |
|                                 | s for enroument are snown for upcoming and cu                              | irrent events. Completed training is snown o                     | only when the registratio | Poquost Status                           | on end date.       |
| Event Start •                   | Training Event                                                             | Student / Student ID                                             | Submitted                 | Request status                           |                    |
| Event Start  01/01/2021         | Training Event<br>Basic Law Enforcement Academy - BLEA<br>Application List | Student / Student ID<br>Matheus, Victor A. (3198-0407)<br>WSCJTC | 07/20/2021<br>08:48 AM    | <ul> <li>Pending (Registered)</li> </ul> | View Request       |

- 7) Scroll down to the PAT Prerequisite and click "Add a document".
  - a. Note: you can NOT add any additional comments.
  - b. You can only upload the required PAT form.

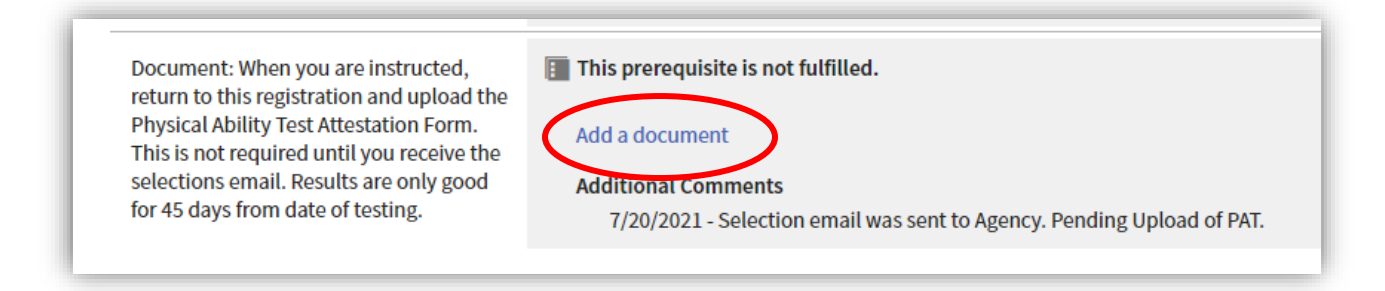

- 8) The following pop-up will appear.
  - a. Document Description: SID LastName FirstName PAT
     i. 3198-0407 Matheus Victor PAT
  - b. Upload file of the same naming format

Attaching the Completed and Signed Physical Ability Test Attestation Form (PAT) v1 July 2021 WSCJTC Acadis Portal Project VNM c. Check "Document Protection"

| <b>Document Information</b><br>Upload a document file, then specify if the do | ocument contains sensitive information.                                                               |           |
|-------------------------------------------------------------------------------|----------------------------------------------------------------------------------------------------|-----------|
| * Document Description                                                        | 3198-0407 Matheus Victor PAT                                                                          |           |
| * Document File                                                               | Choose File 3198-0407 Matheus Victor PAT.pdf                                                          | 0         |
| Document Protection                                                           | This document contains social security numbers (SSN)<br>that requires additional permissions to view. |           |
| * Required Information                                                        | Ca                                                                                                    | ncel Save |

d. Click Save.

9) It will look like this:

| Document: When you are instructed,<br>return to this registration and upload the<br>Physical Ability Test Attestation Form. | This prerequisite is not fulfilled. Documents                        |                                  |  |  |
|----------------------------------------------------------------------------------------------------|----------------------------------------------------------------------|----------------------------------|--|--|
| This is not required until you receive the                                                                                  | Description                                                          | File Name                        |  |  |
| selections email. Results are only good for 45 days from date of testing.                                                   | 3198-0407 Matheus Victor PAT 🤮                                       | 3198-0407 Matheus Victor PAT.pdf |  |  |
|                                                                                                    | Add a document                                                       |                                  |  |  |
|                                                                                                    | Additional Comments                                                  |                                  |  |  |
|                                                                                                    | 1/20/2021 - Selection email was sent to Agency r enang opload of FAL |                                  |  |  |

- 10) There are NO further steps in the portal. You can click "Back" at the bottom of the page on the right side.
- 11) You can email the Basic Training Registrar that you have completed this step (optional).
- 12) The Basic Training Registrar does monitor this for completion.